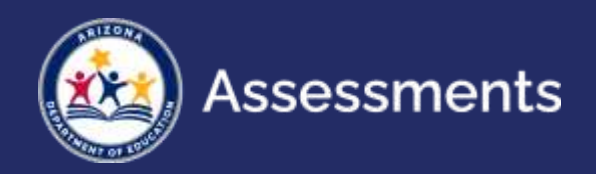

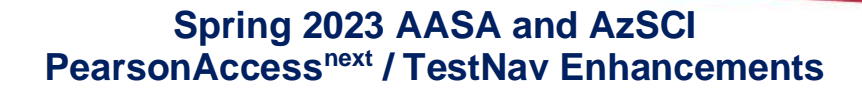

## Mass Lock/Unlock of Student Test Units

- Filters will make it easier to find students and lock/unlock test units with fewer clicks.
- One-click unlock function allows users to lock units and unlock desired unit in one step.
- Using Lock/Unlock button will not force user to the top of the page.

| UNIT 1         | UNIT 2    | UNIT 3    |
|----------------|-----------|-----------|
| Completed      | Exited T  | Ready     |
| Resumed Upload | Completed | Completed |
| Exited •       | Ready     | Ready     |
| Resumed -      | Ready     | A Ready   |

### **Students in Sessions Screen**

- Get to the "Students in Sessions" screen to view a student's test in fewer clicks.
- Find your student, click on the "Info" icon, click on the sessions tab, then click "Go to Students in Sessions."

| SSID Number*                                                                                                    | Student Last Name*                       | Student First Name*              |              |
|----------------------------------------------------------------------------------------------------|------------------------------------------|----------------------------------|--------------|
| 0000000001 0                                                                                                    | 01 Student                               | 01 Test                          |              |
| 00000001000                                                                                                    | 01 Student                               | 01 Test                          |              |
|                                                                                                    |                                          |                                  |              |
| AASA Writing Winter and O; V<br>Details Organization Enroliments 1<br>Intest - Frickly Pear Elementary School ((                                                                             | Fest Administration Registration Student | Zessa Sessions                   |              |
| AASA Writing Winter and O;   Details Organization Enrollments  Intest - Prickly Pear Elementary School (  Test Assigned  AASA Grade 04 Writing SAFT  Proctor Reads Aloud                     | Fest Administration Registration Student | Tests Sessions<br>Go to Students | n Sessions + |
| AASA Writing Winter and O;   Details Organization Enrollments  Intest - Frickly Pear Elementary School (  Test Assigned AASA Grade 04 Writing SAFT Proctor Reads Aloud Taise Eorg Graup Tope | Fest Administration Registration Student | Tests Sessions<br>Go to Students | n Sessions + |

### **Session Student Roster**

• The Session Student Roster will show a detailed status by test unit, rather than the overall test status.

| Session Student R                     | oster                          |                  |                               |                                     |                                     |                                    |
|---------------------------------------|--------------------------------|------------------|-------------------------------|-------------------------------------|-------------------------------------|------------------------------------|
| Test Administration                   | AASA Spring 2023               |                  | Precaching Computer           |                                     |                                     |                                    |
| Session Status                        | In Progres                     | In Progress      |                               | Scheduled Start Date 11/14          |                                     |                                    |
| Session Name                          | AASA Grade 04 ELA              |                  | Scheduled Start Time 05:45 PM |                                     |                                     |                                    |
| Organization                          | INT PV AZELLA SCHOOL (1000002) |                  | Actual Start Date 01/18/202   |                                     | 1                                   |                                    |
| Test                                  | AASA Gra                       | AASA Grade 4 ELA |                               | Actual Start Time 09:08 AM          |                                     |                                    |
| Proctor Reads Aloud                   | No                             | Na               |                               | Lab Location                        |                                     |                                    |
| Form Group Type                       | Computer Based Test            |                  |                               |                                     |                                     |                                    |
| 7 Results                             |                                |                  |                               |                                     |                                     |                                    |
| Student Name                          | Proferred First<br>Name        | Student<br>Code  | Date of<br>Birth              | Test/Unit 1                         | Unit 2                              | Unit 3                             |
| INTAASANP AAD, INTAASANP AAD<br>(TTS) | nia                            | 67800000004      | 2013-01-04                    | AASA Grade 4 ELA Writing -<br>Ready | AASA Grade 4 ELA Unit 1 -<br>Reatly | AASA Grade 4 ELA Unit 2 -<br>Ready |
| INTAASANP AAO, INTAASANP AAO<br>(TES) | n/a                            | 67800000015      | 2013-01-15                    | AASA Grade 4 ELA Writing -<br>Ready | AASA Grade 4 ELA Unit 1 -<br>Ready  | AASA Grade 4 ELA Unit 2 -<br>Ready |
| INTAASANP AAP, INTAASANP AAP          | n/a                            | 6780000018       | 2013-01-16                    | AASA Grade 4 ELA Writing -          | AASA Grade 4 ELA Unit 1 -           | AASA Grade 4 ELA Unit 2 -          |

# **Testing Tickets**

• Quickly print all testing tickets across sessions for a student from the student information page.

| INTAA    | SANP AAO INT               | AASANP AAO (6780                 | 0000015)      |          | 2 ×                             |
|----------|----------------------------|----------------------------------|---------------|----------|---------------------------------|
| AASA Spr | ring 2023 🗸 🗸              |                                  |               |          |                                 |
| Details  | Organization Enrollments   | Test Administration Registration | Student Tests | Sessions |                                 |
|          |                            |                                  |               |          | ⊖ Print Student Testing Tickets |
| AASA Gr  | ade 04 Math - INT PV AZELL | A SCHOOL (1000002)               |               |          |                                 |
| AASA Gr  | ade 04 ELA - INT PV AZELL/ | SCHOOL (1000002)                 |               |          |                                 |
|          |                            |                                  |               | N        |                                 |
| Close    |                            |                                  |               | 43*      |                                 |

## Work Requests – Enrollment Transfer Import File

• When several students transfer into your district, the Enrollment Transfer Import File may be used to request the students be transferred from the releasing school(s) to the new school(s). Work requests will then be sent to the releasing school(s) for approval.

| Support                                                                                         |          |                                                                                                    |
|-------------------------------------------------------------------------------------------------|----------|----------------------------------------------------------------------------------------------------|
| Catagories                                                                                      | Al Clear | Storts                                                                                                    |
| 🖸 Lepoids<br>😅 Training                                                                         |          | AASA and AzSCI PAN User's Guide 2 AASA and AzSCI PAN User's Guide 1 AASA and AzSCI PAN User's Guide 1 A T 1 200                                                                                                    |
| File Type<br>S Active<br>S Excel<br>S Web Page<br>S Ofwer<br>S POSE<br>POSE<br>S Word<br>S Word | Al Care  | AASA Spring 2023 Test Coordinator Manual (TCM)  AASA Spring 2023 Test Coordinator Manual (TCM)  Solution  Spring 2023 AASA District Student File Layout  Spring 2023 AASA District Student File Layout and Template  Spring 2023 AASA User File Layout and Template  Spring 2023 AASA Student Registration File Layout and Template  Spring 2023 AASA Student Registration File Layout and Template  Spring 2023 AASA Student Registration File Layout and Template  Spring 2023 AASA Student Registration File Layout and Template  Spring 2023 AASA Student Registration File Layout and Template  Spring 2023 AASA Student Registration File Layout and Template  Spring 2023 AASA Student Registration File Layout and Template  Spring 2023 AASA Student Registration File Layout and Template  Spring 2023 AASA PhiP File Layout and Template  Spring 2023 AASA PhiP File Layout and Template  Spring 2023 AASA PhiP File Layout and Template  Spring 2023 AASA PhiP File Layout and Template  Spring 2023 AASA PhiP File Layout and Template  Spring 2023 AASA PhiP File Layout and Template  Spring 2023 AASA PhiP File Layout and Template  Spring 2023 AASA PhiP File Layout and Template  Spring 2023 AASA PhiP File Layout and Template Spring 2023 AASA PhiP File Layout and Template Spring 2023 AASA PhiP File Layout and PhiP File Layout and PhiP File Layout and PhiP File |

#### **Testing Status Dashboard**

• The new dashboard will provide a quick view of testing status to monitor testing progress. Once testing begins, Test Coordinators can use the new dashboard to monitor Test Sessions, Student Test Status by Unit, and Overall Test Status.

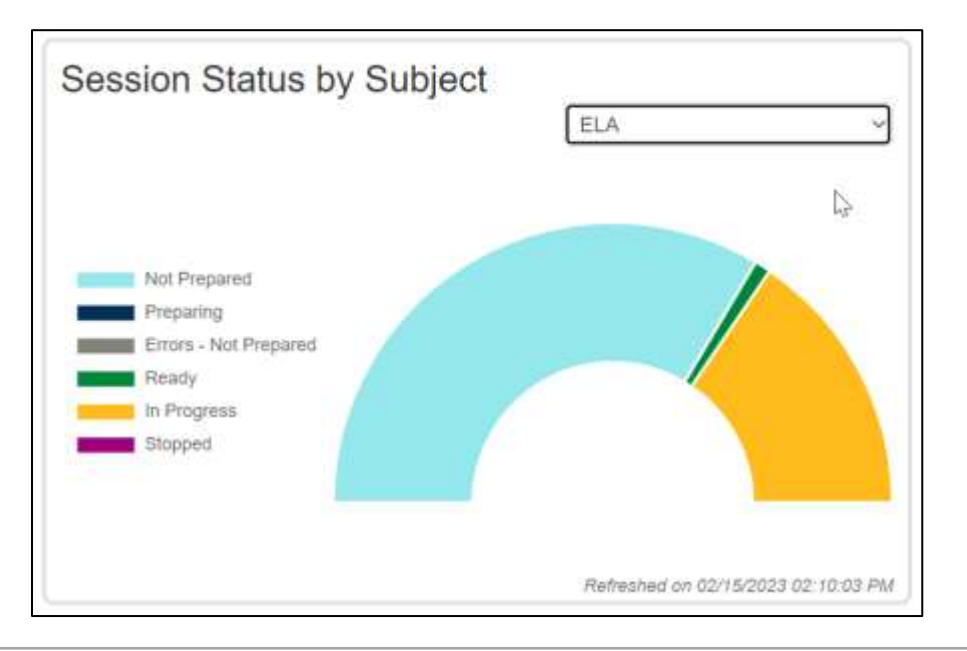